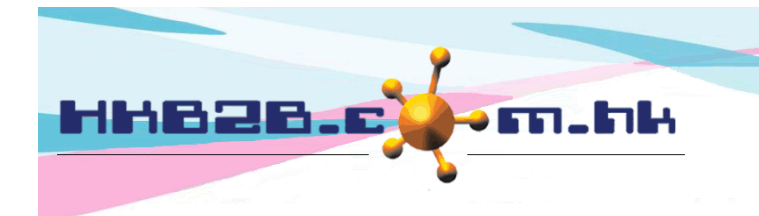

HKB2BLimited 香港灣仔軒尼斯道 48-62 號上海實業大廈 11 樓 1102 室 Room 1102, Shanghai Industrial Investment Building, 48-62 Hennessy Road, Wan Chai, Hong Kong Tel: (852) 2520 5128 Fax: (852) 2520 6636 Email: cs@hkb2b.com.hk Website: http://hkb2b.com.hk

# 零用金

客戶可使用系統記錄公司零用金的報銷開支、付款及簽收流程

新增付款申請在財務 > 付款簿 > 新增申請

系統預設員工為登入員工,申請日期預設為當日日期,亦可自行更改。

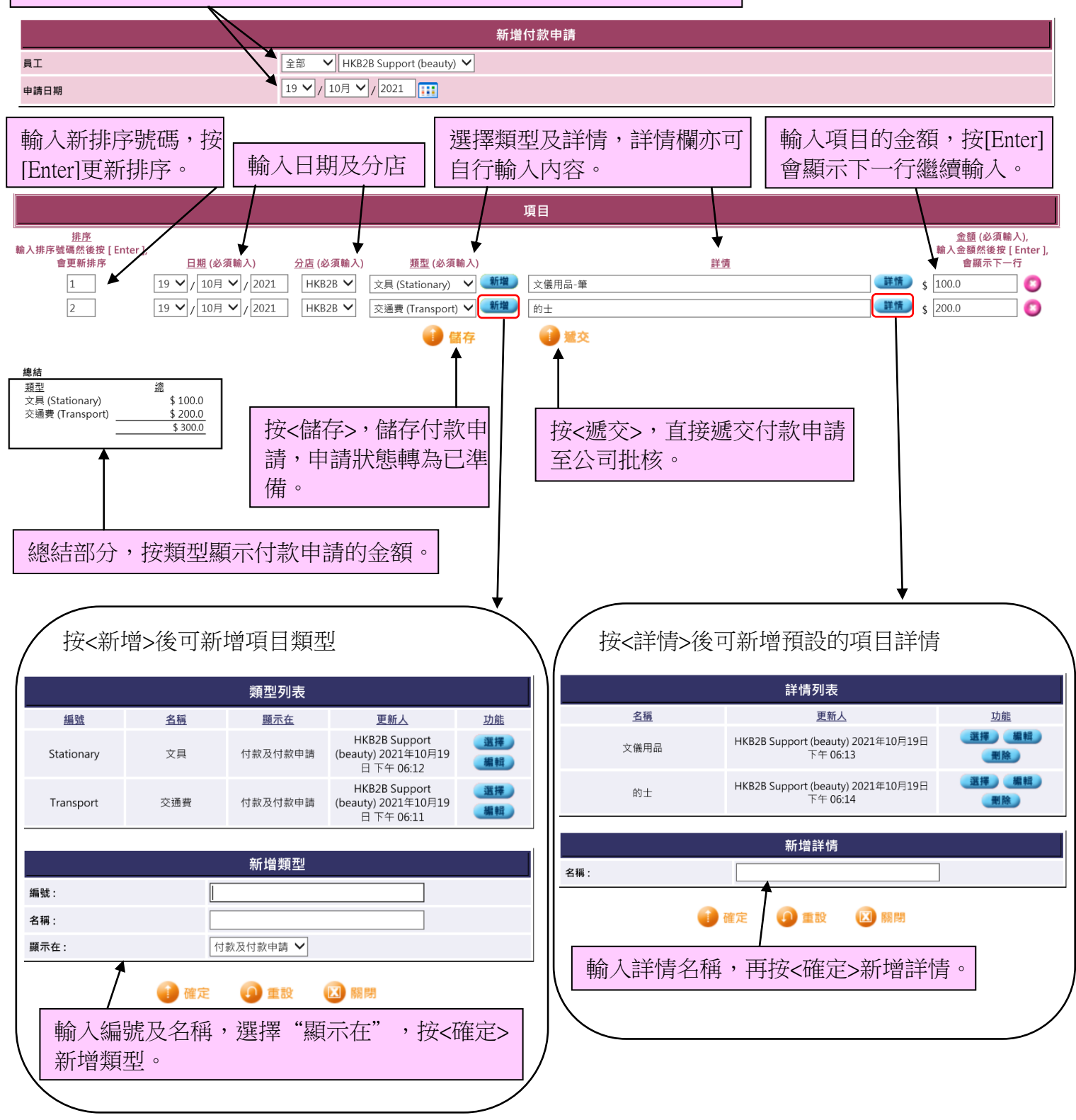

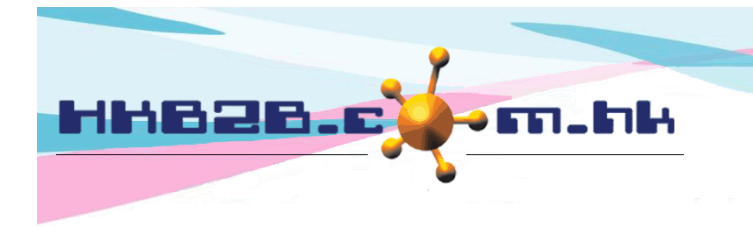

HKB2BLimited 香港灣仔軒尼斯道 48-62 號上海實業大廈 11 樓 1102 室 Room 1102, Shanghai Industrial Investment Building, 48-62 Hennessy Road, Wan Chai, Hong Kong Tel: (852) 2520 5128 Fax: (852) 2520 6636

Email: cs@hkb2b.com.hk Website: http://hkb2b.com.hk

#### 搜尋付款申請可在財務 > 付款簿 > 搜尋申請

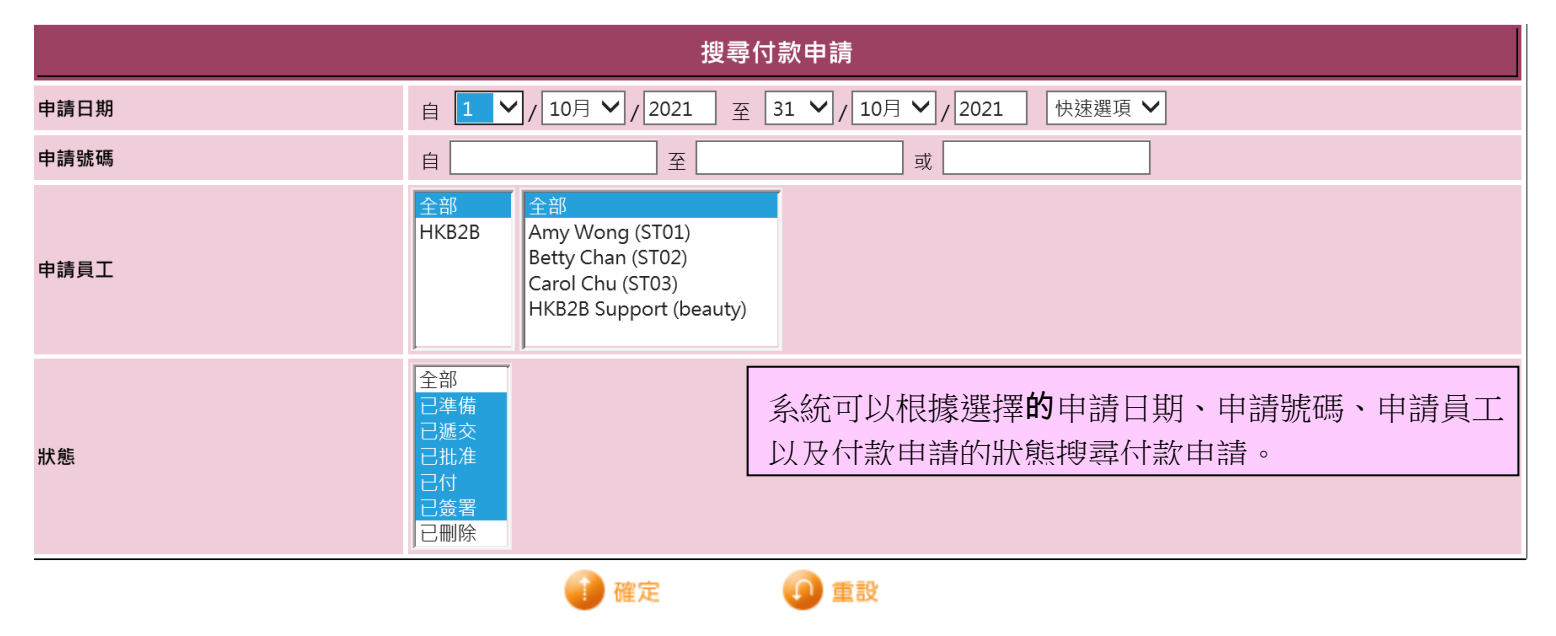

| 搜尋付款申請列表         |             |                        |           |                                     |           |              |  |
|------------------|-------------|------------------------|-----------|-------------------------------------|-----------|--------------|--|
| 申請號碼             | 申請日期        | 申請員工                   | <u>狀態</u> | 最後更新員工,日期                           | 總金額       | 功能           |  |
| PRV2021100004    | 2021年10月19日 | HKB2B Support (beauty) | 已準備       | HKB2B Support (beauty), 2021年10月21日 | \$ 300.00 | 列印 透交 編輯 刪除  |  |
|                  | 1           |                        |           |                                     |           | Î            |  |
| 按付款申請記錄查看詳情並上載文件 |             |                        |           |                                     | 「以列印/迦    | 透交/編輯/刪除付款申請 |  |

### 查看付款申請詳情

| 查看付款申請 |                        |  |  |  |  |  |
|--------|------------------------|--|--|--|--|--|
| 申請號碼   | PRV2021100004          |  |  |  |  |  |
| 員工     | HKB2B Support (beauty) |  |  |  |  |  |
| 申請日期   | 2021年10月19日            |  |  |  |  |  |
| 總金額    | \$ 300.0               |  |  |  |  |  |
| 狀態     | 已準備                    |  |  |  |  |  |

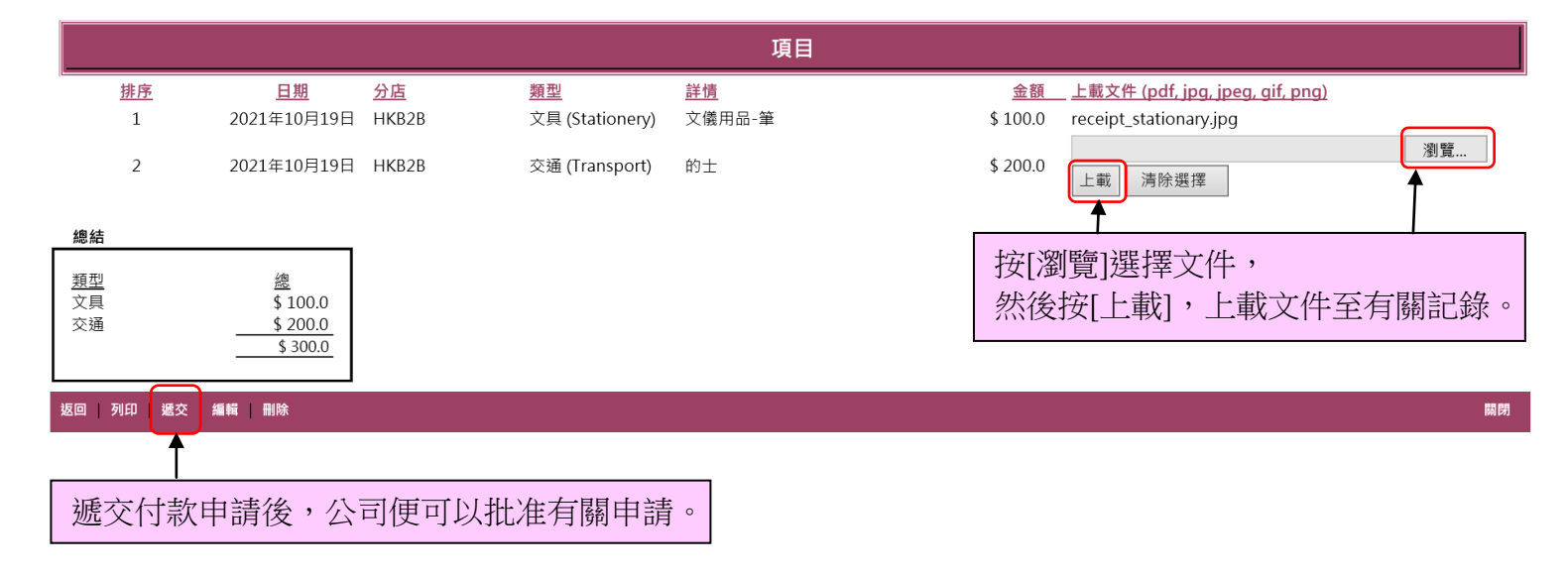

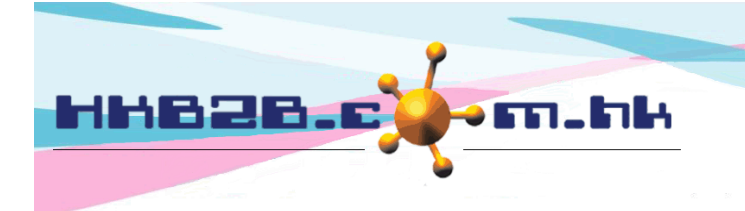

H K B 2 B L i m i t e d 香港灣仔軒尼斯道 48-62 號上海實業大廈 11 樓 1102 室 Room 1102, Shanghai Industrial Investment Building, 48-62 Hennessy Road, Wan Chai, Hong Kong Tel: (852) 2520 5128 Fax: (852) 2520 6636 Email: cs@hkb2b.com.hk Website: http://hkb2b.com.hk

## 批准付款申請

有權限的員工可以搜尋及批准已遞交的付款申請

| 搜尋付款申請列表      |             |                        |           |                                     |           |      |           |
|---------------|-------------|------------------------|-----------|-------------------------------------|-----------|------|-----------|
| <u>申請號碼</u>   | <u>申請日期</u> | <u>申請員工</u>            | <u>狀態</u> | 最後更新員工,日期                           | 總金額       |      | <u>功能</u> |
| PRV2021100004 | 2021年10月19日 | HKB2B Support (beauty) | 已遞交       | HKB2B Support (beauty), 2021年10月21日 | \$ 300.00 | 列印编制 |           |

## 批准付款申請後發出付款

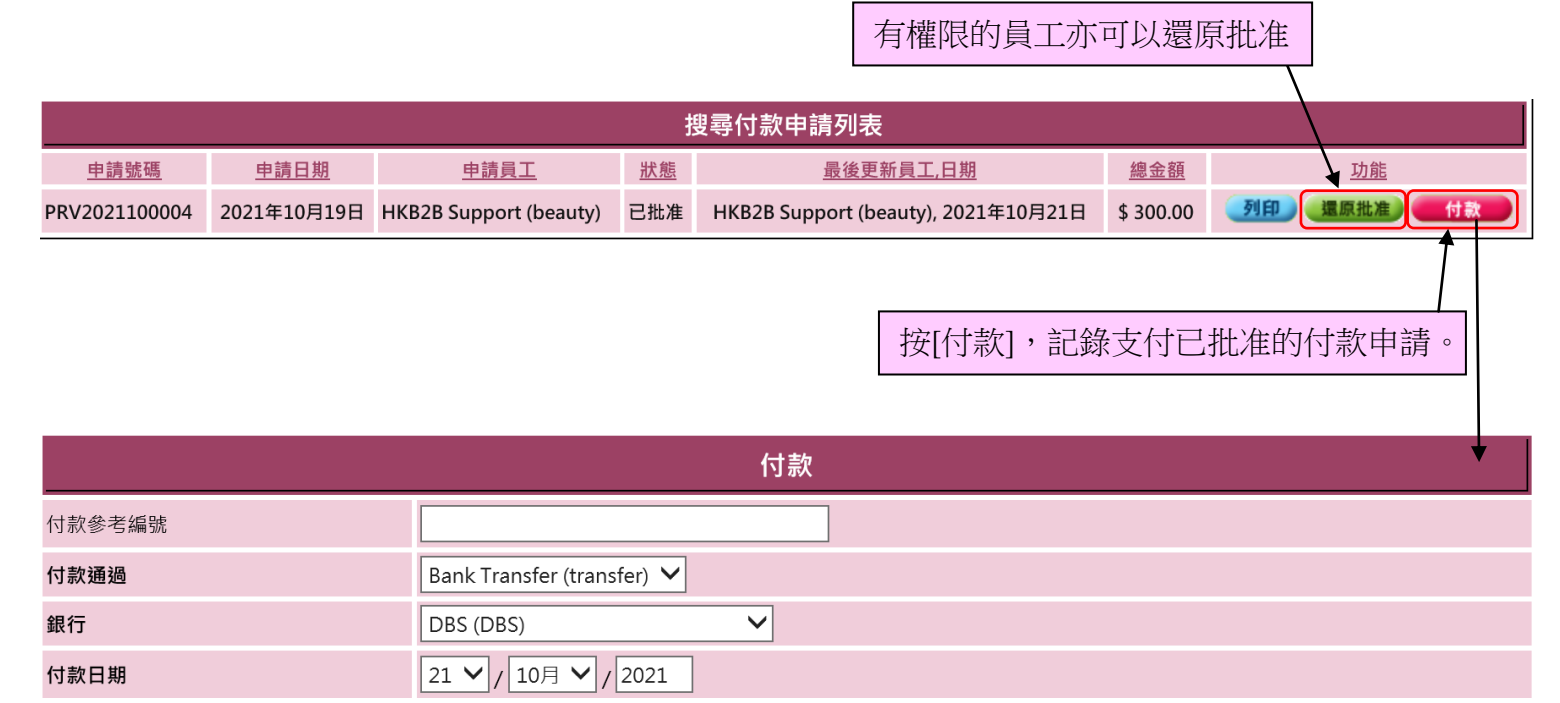

重設

👔 確定 🛛 🚺

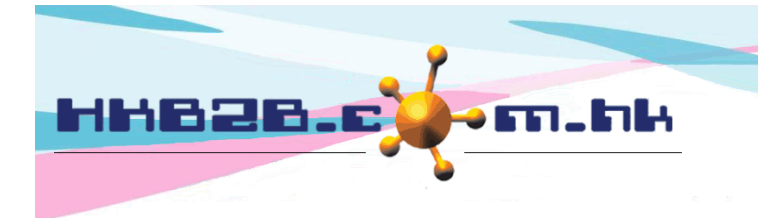

HKB2BLimited 香港灣仔軒尼斯道 48-62 號上海實業大廈 11 樓 1102 室

Room 1102, Shanghai Industrial Investment Building, 48-62 Hennessy Road, Wan Chai, Hong Kong

Tel: (852) 2520 5128 Fax: (852) 2520 6636

Email: cs@hkb2b.com.hk Website: http://hkb2b.com.hk

#### 付款後,員工可在系統流動版上簽署以確定收到付款。

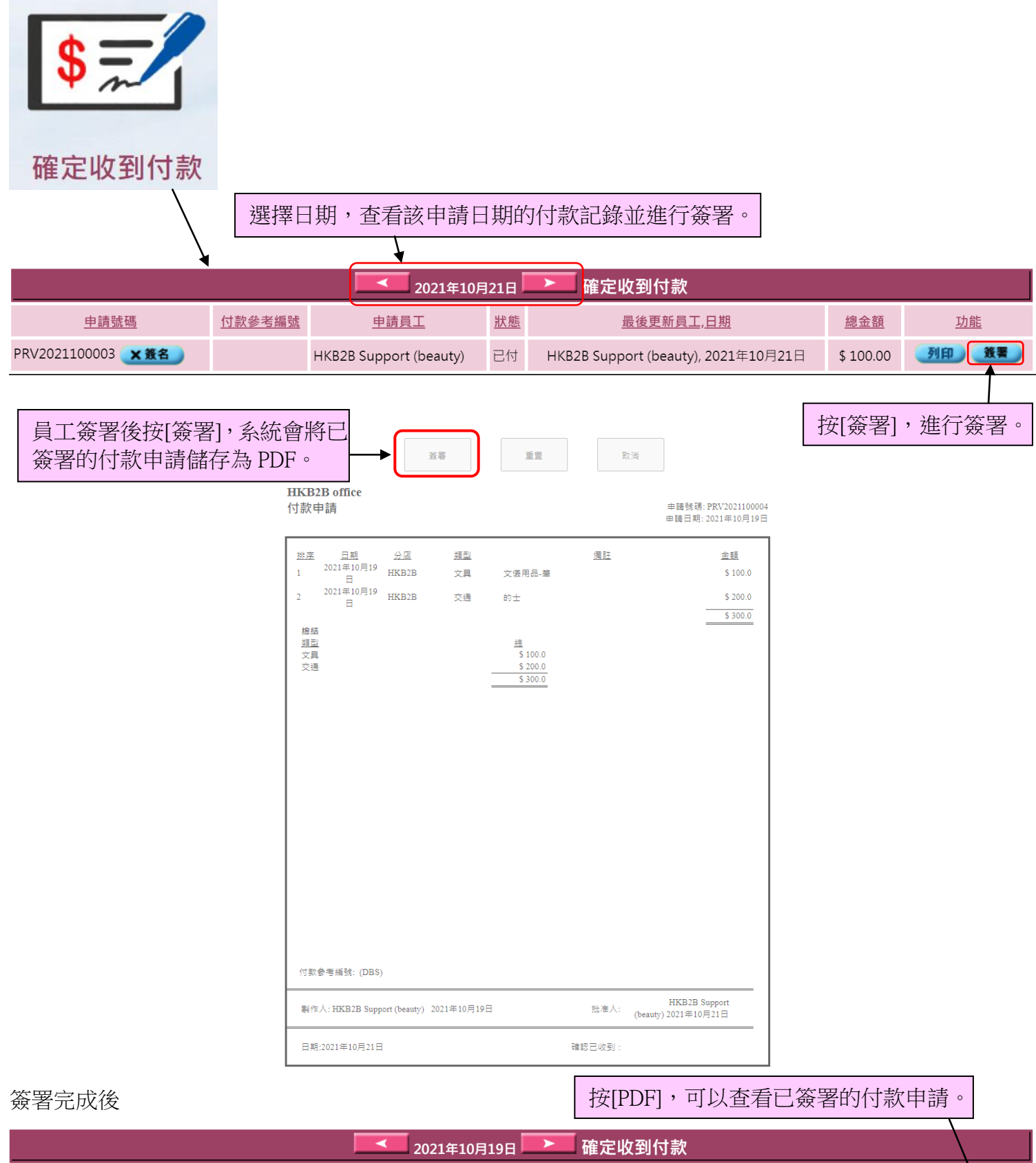

| 確定收到付款        |        |                        |           |                                     |           |           |     |
|---------------|--------|------------------------|-----------|-------------------------------------|-----------|-----------|-----|
| <u>申請號碼</u>   | 付款參考編號 | 申請員工                   | <u>狀態</u> | 最後更新員工,日期                           | 總金額       | <u>功能</u> |     |
| PRV2021100004 |        | HKB2B Support (beauty) | 簽署        | HKB2B Support (beauty), 2021年10月21日 | \$ 300.00 | 列印 重簽     | PDF |